## Computing

## Wie kann ich in Windows für bestimmte Dateien das Standard-Programm zum Öffnen festlegen?

- Wenn Sie in Windows Dateien mit bestimmten Endungen bzw.
  Dateiendungen standardmäßig immer mit einem bestimmten Programm öffnen möchten, gehen Sie wie unten beschrieben vor.
- Führen Sie auf die Datei, für die Sie das Standardprogramm zum Öffnen einstellen möchten, einen Rechtsklick aus (es öffnet sich ein Popup-Menü).
- Wählen Sie **Eigenschaften**.
- Klicken Sie unter dem Reiter Allgemein hinter Öffnen mit: auf den Ändern...-Button (an dieser Stelle wird Ihnen angezeigt, welches Programm zum Öffnen der Datei derzeit verwendet wird).
- Es öffnet sich ein weiterer Dialog, aus welchem Sie bereits einige Standard-Programme zum Öffnen **auswählen** können (wählen Sie hier ggf. schon das gewünschte Programm aus, indem Sie darauf klicken).
- Ist das gewünschte Programm hier nicht aufgeführt, scrollen Sie nach ganz unten und klicken Sie auf **Weitere Apps**.
- Ist das gewünschte Programm an dieser Stelle immer noch nicht aufgelistet, scrollen Sie ganz nach unten und klicken Sie auf Andere App auf diesem PC suchen.
- Es öffnet sich der Öffnen mit...-Dialog, aus welchem Sie aus der Verzeichnisstruktur Ihres PCs das gewünschte Programm auswählen und zum Öffnen verknüpfen können.
- In diesem Fall sollten Sie allerdings wissen, in welchem Ordner bzw.
  Verzeichnis sich das auszuführende Programm befindet.

Eindeutige ID: #2426 Verfasser: Christian Steiner Letzte Änderung: 2020-12-11 19:33